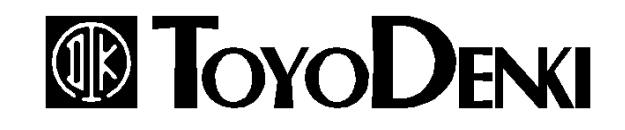

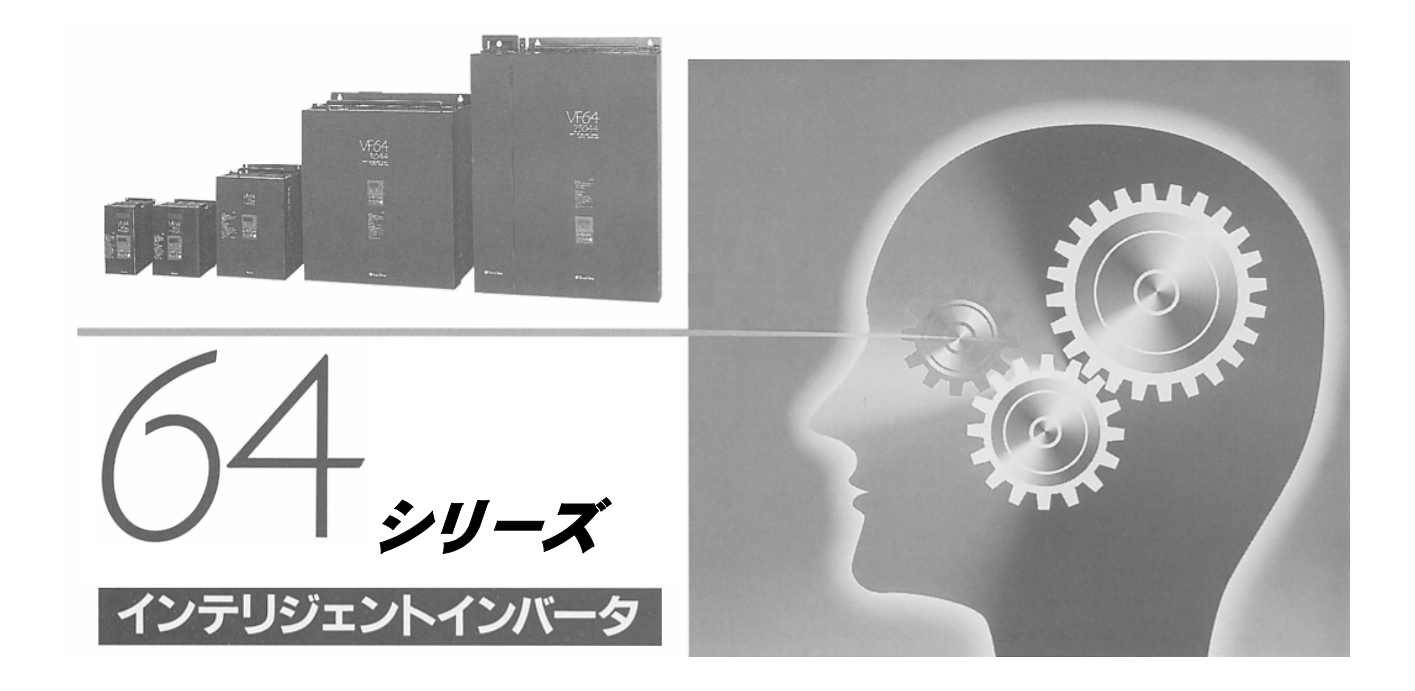

## PCツールマニュアル

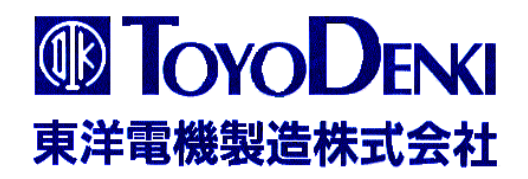

# 64シリーズ

### フラッシュROM書き込みソフト

### 取り扱い説明書

東洋電機製造株式会社

本書は、VFC64基板に実装されているCPU内のフラッシュROMにプログラムを書き込むた めのソフトウェア(Vf64from.exe)の操作方法を記す。

本書はVf64from.exeのVer2.30以上を対象とする。

|   |        | 目   | 次  |   |   |   |   |   |   |   |   |   |    |   |   |   |   |   |   |   |   | ペ | ージ |
|---|--------|-----|----|---|---|---|---|---|---|---|---|---|----|---|---|---|---|---|---|---|---|---|----|
| 1 | . フラッシ | лR  | 0  | M | 書 | 5 | 込 | み | ソ | フ | ۲ | ອ | 機的 | 能 | • | • | • | • | • | • | • | • | 3  |
| 2 | . 動作環境 | ••• | •  | • | • | • | • | • | • | • | • | • | •  | • | • | • | • | • | • | • | • | • | 3  |
| 3 | . インスト | ール  | •  | • | • | • | • | • | • | • | • | • | •  | • | • | • | • | • | • | • | • | • | 3  |
| 4 | . アンイン | スト  | —  | ル | • | • | • | • | • | • | • | • | •  | • | • | • | • | • | • | • | • | • | 3  |
| 5 | . プログラ | ムの  | 起  | 動 | • | • | • | • | • | • | • | • | •  | • | • | • | • | • | • | • | • | • | 4  |
| 6 | . モードの | 説明  | •  | • | • | • | • | • | • | • | • | • | •  | • | • | • | • | • | • | • | • | • | 5  |
| 7 | . 使用手順 | ••  | •  | • | • | • | • | • | • | • | • | • | •  | • | • | • | • | • | • | • | • | • | 5  |
| 8 | . 表示言語 | の切  | IJ | 替 | え | • | • | • | • | • | • | • | •  | • | • | • | • | • | • | • | • | • | 5  |

- 1.フラッシュROM書き込みソフトの機能
  - 本ソフトは、次の機能を有する。
    - 1)フラッシュメモリ書き込み機能
      - VFC64基板に実装されるCPU内のフラッシュROMにプログラムを書き込む。 書き込むプログラムの内容によってBOOTモードとユーザプログラムモードの2 種類があり、接続方法が違うので注意。(後で詳しく説明)
    - 2)コンペア機能
      - フラッシュROMに書き込まれたデータと、motファイルのデータを比較する。
    - 3)ベリファイコード表示機能
       motファイルのベリファイコード(チェックサム)を表示する。
- 2.動作環境
  - 1)WINDOWS95(、98)の動作が可能なパソコン
  - 2)コネクタ接続

ユーザプログラムモード、コンペアモードの場合

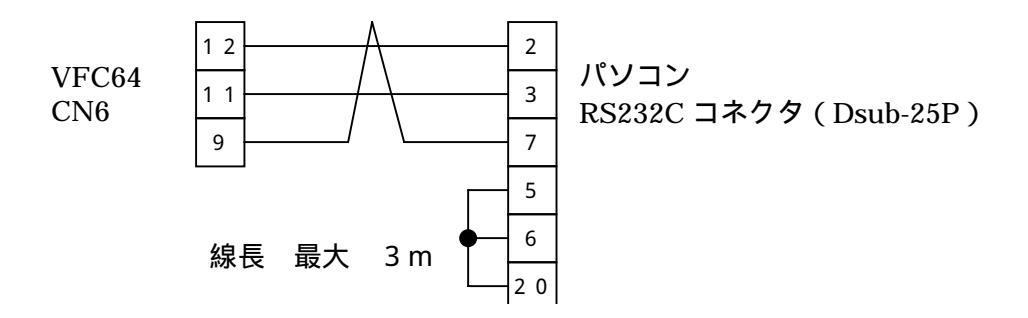

BOOTモードの場合(RS232C RS422レベル変換機必要)

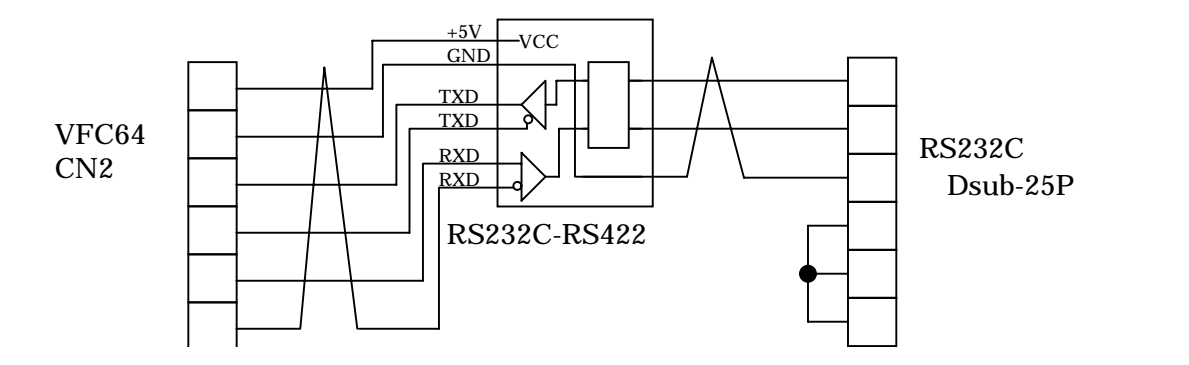

- インストール
   セットアップディスクのSetup.exeを実行し、正しいシリアル番号を入力して下さい。
- 4.アンインストール コントロールパネル - アプリケーションの追加と削除 から削除してください。

#### 5.プログラムの起動

Vf64from.exeをダブルクリックすると以下のような画面が表示される。

| SVFC64 FLASH MEMORY WRITE PROGRAM Ver.2.21 |                |
|--------------------------------------------|----------------|
| ファイル(E) モード選択(M) COM選択(C) ボーレイト選択(B)       | ヘルブ(出)         |
| ユーザプログラムモード                                |                |
| B:¥仮置き¥HZ1.mot                             | 参照( <u>R</u> ) |
| 書き込み制御プログラム転送状況                            |                |
| データ書き込み状況                                  |                |
| 実行( <u>G</u> ) 終了⊗                         |                |

メニューの説明

| ファイル    | 終了・・・・・・       | ・プログラムの終了                    |
|---------|----------------|------------------------------|
| モード選択   | ューザプログラム・      | ・ユーザプログラムモード                 |
|         | BOOT • • • • • | <ul> <li>・BOOTモード</li> </ul> |
|         | コンペア・・・・       | ・コンペアモード                     |
|         | ベリファイコード・      | ・ベリファイコードモード                 |
| COM選択   | C O M 1 • • •  | RS232CのポートのCOM番号             |
|         | C O M 2 · · ·  | 通常はCOM1                      |
|         | C O M 3 · · ·  | パソコンによりその他の場合がある。            |
|         | C O M 4 · · ·  |                              |
| ボーレイト選択 | 4800 •••       | 通信ボーレイトの選択                   |
|         | 9600.          | (コンペアモードの場合は選択できません。)        |
|         | 19200 ••       | 通常は19200程度                   |
|         | 28800 •••      | 大きくすれば通信が早くなるがエラー確率が         |
|         | 38400 • •      | 高くなる。                        |
| ヘルプ     | バージョン情報・・      | バージョン情報の表示                   |

#### 6.モードの説明

- フラッシュROMにプログラムを書き込む場合、次の2つのモードがある。
  - ・BOOTモード

フラッシュROMを全て消去して書き直すモード。本体ソフトを書き込む場合に使用。 シーケンス、スーパーブロックを書き込む場合は次のユーザプログラムモードを使用する。 このモードで書き込む場合にはRS422の信号でコンソール用の端子より書き込む。 この場合、コンソールのケーブルは外しておかなければならない。

・ユーザプログラムモード
 フラッシュROMの一部を書き替えるモード
 シーケンス、スーパーブロックを書き込む場合に使用する

フラッシュROMに書き込んだデータとファイル(~.mot)を比較する場合はコンペアモード を使用する。コンペアモードの場合、ボーレートはメニューより選択できないので注意。 (VF64本体側で9600bpsに固定されている) また、~.motファイルのベリファイコード(チェックサム)のみ知りたい場合は、 ベリファイコードモードを使用する。

7.使用手順

BOOTモード、ユーザプログラムモード、コンペアモードの場合

インバータ(VFC64)とパソコンの接続を確認。

ユーザプログラムモード、コンペアモードの場合はVFC64のCN6とパソコンを接続。 BOOTモードの場合はコンソール用端子とパソコンを接続。(RS422変換器必要) BOOTモードの場合はコンソールのケーブルは外しておく。

(接続方法は2項参照)

メニューより、モード、COM、ボーレイトを選択する。

フラッシュに書き込む、もしくはコンペアするファイルの名前(~.mot)を入力

~.motファイルはあらかじめシーケンスエディタ、スーパーブロックエディタなどで 作成しておく。

ユーザプログラムモード、BOOTモードの場合は、インバータの電源を切る 実行ボタンを押す。

・BOOTモードの場合

VF64の電源を切った状態で、VFC64基板上のSW3,SW4をONにし、 VF64の電源を入れるとBOOTモードになる。

通常モードに戻す場合は、VF64の電源を切って、SW3,SW4をOFF にして、VF64の電源を入れる。

スイッチの切り替え時期は、ソフトウェアを実行すると画面に表示されるので、 それに従うこと。

・ユーザプログラムモードの場合

VF64の電源を切った状態で、VFC64基板上のSW4をONにし、VF64 の電源を入れるとユーザプログラムモードになる。

通常モードに戻す場合は、VF64の電源を切って、SW4をOFFにして、 VF64の電源を入れる。

スイッチの切り替え時期は、ソフトウェアを実行すると画面に表示されるので、 それに従うこと。

・コンペアモードの場合

すぐにコンペアが始まるので画面の指示に従う。

ベリファイコードモードの場合

ファイルを指定し実行するとベリファイコードを表示する。(インバータに接続しなくていい)

8. 表示言語(日本語、英語)の切り替え

表示言語は CTRL+ Lによって切り替える。(初期入力画面時のみ有効)

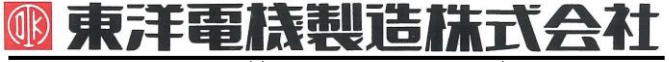

https://www.toyodenki.co.jp/

本 社 東京都中央区八重洲一丁目 4-16(東京建物八重洲ビル) 〒103-0028 産業事業部 TEL.03(5202)8132~6 FAX.03(5202)8150

#### **TOYODENKI SEIZOK.K.**

https://www.toyodenki.co.jp/en/

HEAD OFFICE: Tokyo Tatemono Yaesu Bldg, 1–4–16 Yaesu, Chuo–ku, Tokyo, Japan ZIP CODE 103-0028 TEL: +81-3-5202-8132 - 6

FAX : +81-3-5202-8150

本

東洋産業株式会社

- https://www.toyosangyou.co.jp/
- 社 東京都大田区大森本町一丁目 6-1 (大森パークビル) 〒143-0011 TEL 03 (5767) 5781 FAX. 03 (5767) 6521

本資料記載内容は予告なく変更することがあります。ご了承ください。

QG17018E\_20181201